**Title Sponsor** 

Sanctioned by Organizer

Subvented by

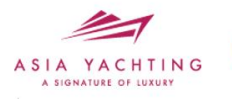

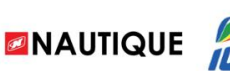

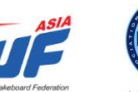

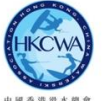

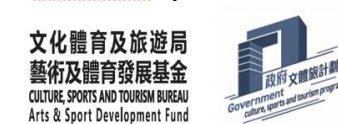

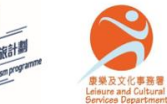

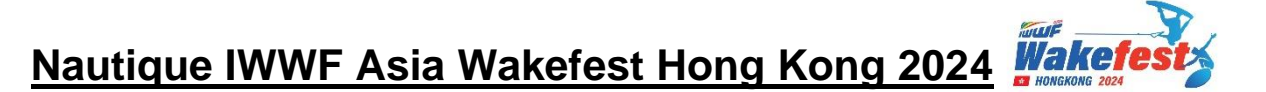

# Deadline: 14 Jun 2024

**Step 1: Individual Entry Form:** 

Wakeboard: https://form.jotform.com/241151105668451 Wakesurf: https://form.jotform.com/241150812985457

### **Step 2: IWWF EMS – Registration guidelines for the competition**

For the person who uses the IWWF EMS to register for any competitions for the first time (except Wakesurf Beginner categories in Wakefest 2024)

Once you have submitted your application for Wakefest 2024 at our official website, you will need to wait for our association to create a membership account for you on IWWF's EMS. Our association will create new accounts **every Monday**.

Once our association has created your EMS membership account, you will receive an email from IWWF's EMS.

Please log in to your email account and click "I agree".

|   | IWWF EMS User Registration Invitation D  限件描义                                                                                                    | ð    | Ø |
|---|----------------------------------------------------------------------------------------------------|------|---|
| - | <b>IWWF</b> <ems-info@iwwf.sport> 下午5:33 ☆ ②<br/>收件者: 我 ▼</ems-info@iwwf.sport>                                                                                                    | ¢    | : |
|   |                                                                                                    |      |   |
|   | INTERNATIONAL WATERSKI & WAKEBOARD FEDERATION EVENT MANAGEMENT SYSTEM                                                                                                    |      |   |
|   | This email is an invitation for your registration as an IWWF EMS User.                                                                                                    |      |   |
|   | Your EMS User name will be your email .                                                                                                    |      |   |
| 6 | Should you agree to accept this invitation to become an Authorized user of the IWWF EMS please click on the link "I agree" below and follow the instructions on the landing page of the EMS:                                                                                                    | IWWF |   |
|   | In the unlikely event that you will not be automatically transferred to EMS with the link above, kindly copy and paste the following in your browser's address bar and hit navigate<br>https://ems.ixwdf.sport.443/Account/ConfirmEmail?emails380223%40gmail.com&userid=ce25d754-07bi-4bb4-a282-f508be8498b8.code=ns7ZWIFR34dSowqnJ20lyTbccs42QM<br>Lwwljg0jfCcd1BiXiKogfCJpz5%2Ft0KLGYPVmP1Phqdn9ywUY9YN0UAHQQsGON2NHntLiCeEBiLDYEYndLY0TZXJ8xolG7Z8xVTgKOXky323u%2Eb19JpzkfkqAvW5wPFGFe431Y0C<br>dtXg58jz%2B | 2Qf  |   |
|   | Should you have any additional questions regarding this message, kindly contact hkwsa@hkolympic.org.                                                                                                    |      |   |

Next, you will need to log in to your EMS account using the information provided in the email.

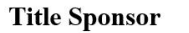

Subvented by

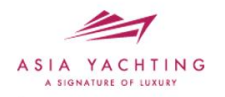

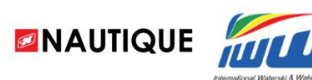

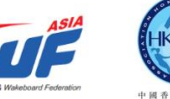

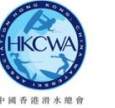

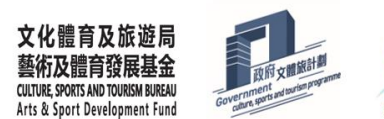

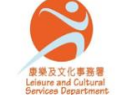

The IWWF EMS registration is applicable for the following individuals (except Wakesurf Beginner categories in Wakefest 2024):

- The person who uses the IWWF EMS to register for any competitions for the first time
- The person who has created the EMS account before

You will need to register for Wakefest 2024 on EMS by following the steps below:

- 1. Athlete has to login to EMS website
- 2. Go to My Competitions and Click on "New participation" button.

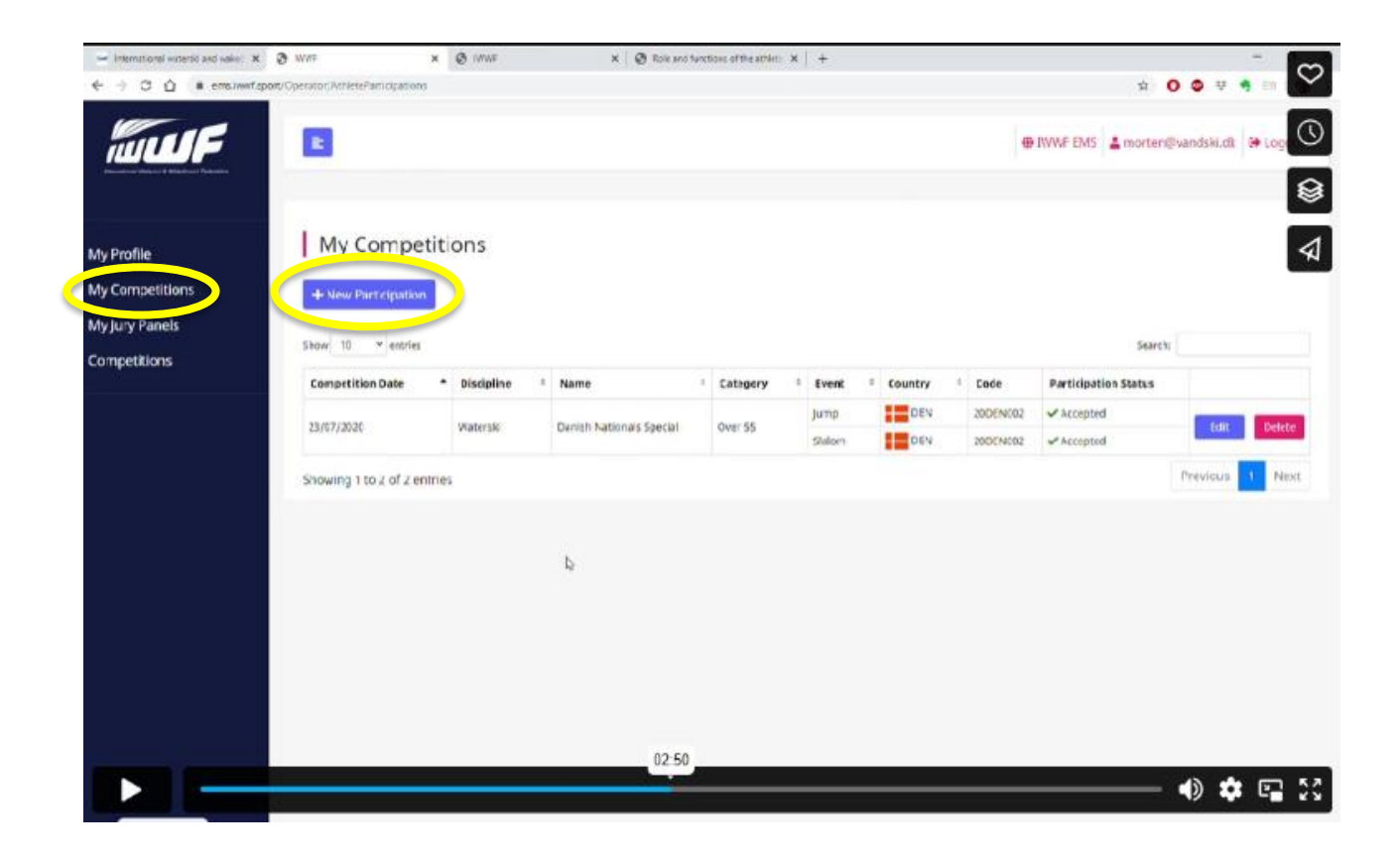

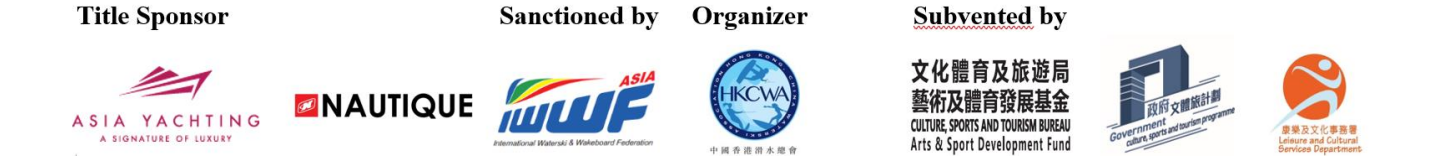

3. Select the appropriate competition from the list. Filter as follows:

Country: Hong Kong

Code "24HKG002" to compete in Wakeboard

Code "24HKG003" to compete in Wakesurf

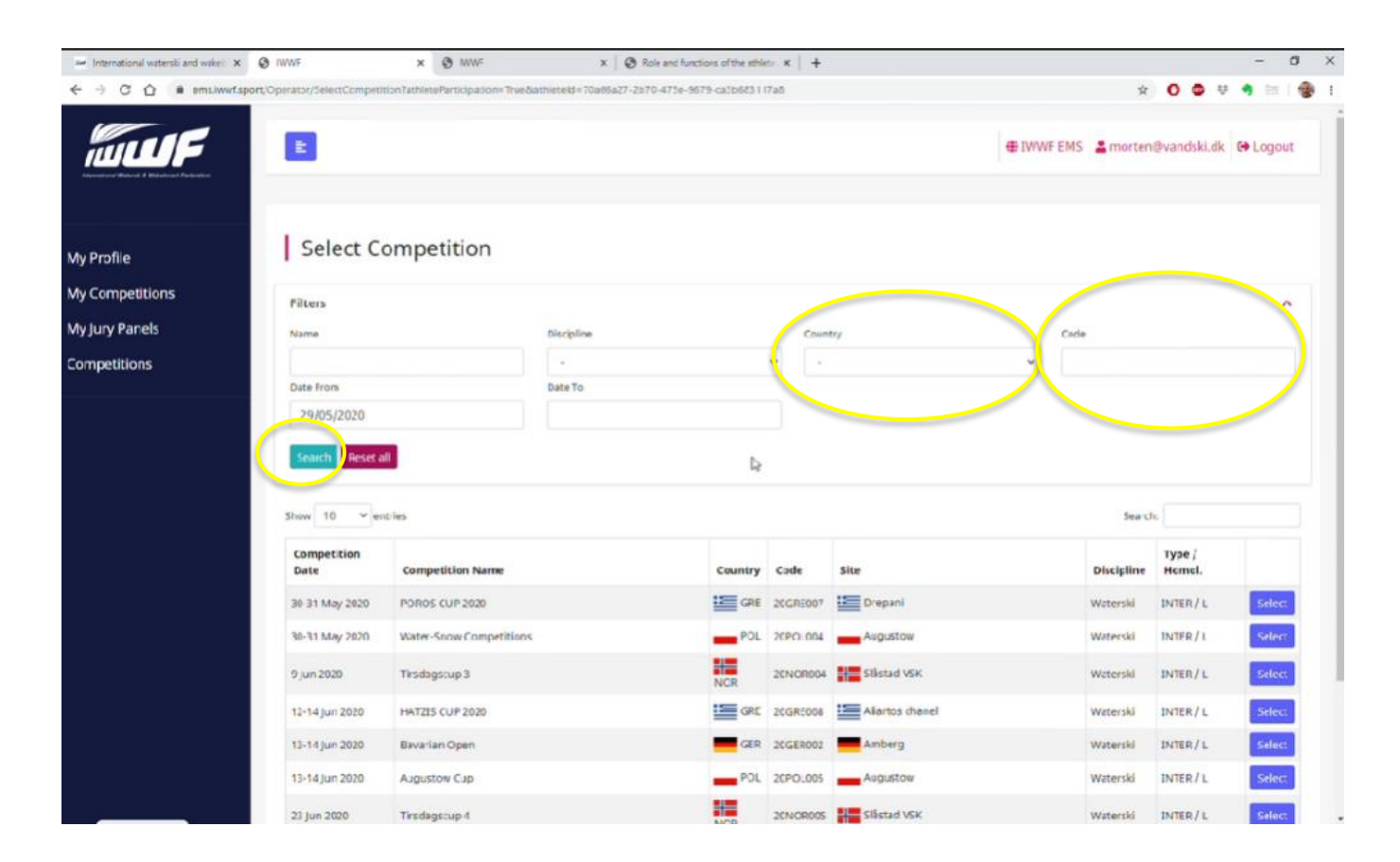

4. Click on "Search" button.

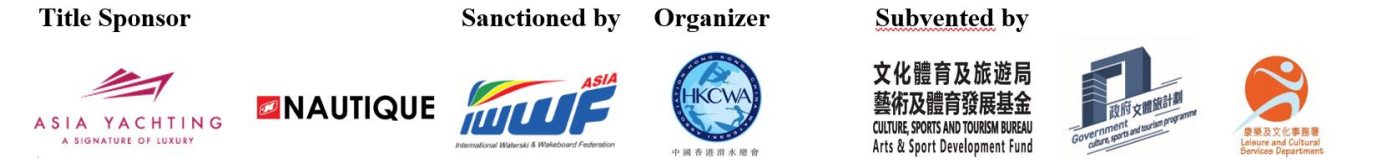

5. Select "Nautique IWWF Asia Wakefest Hong Kong 2024"

|                      |                               | × @ IMMe                                                 | ×                | Role and function    | s of the athlete | × +     |      |       |                                                                                                    |                         | - 0                        |
|----------------------|-------------------------------|----------------------------------------------------------|------------------|----------------------|------------------|---------|------|-------|----------------------------------------------------------------------------------------------------|-------------------------|----------------------------|
| ÷ → C û @ ems.lwwf.s | sport,/Operator/SelectCompeti | tion?athleteParticipation=Tru                            | eðathleteid=70að | 6a27-2b70-475e-9679- | ca3b683117       | að      |      |       | Ŷ                                                                                                    | 0 🗢 👳                   | 9 ES   1                   |
| <b>MUF</b>           | E                             |                                                          |                  |                      |                  |         |      | ⊕ IWW | IF EMS                                                                                                    | n@vandski.dk            | 🕀 Logou                    |
| ly Profile           | Select C                      | ompetition                                               |                  |                      |                  |         |      |       |                                                                                                    |                         |                            |
| y Competitions       | Filters                       |                                                          |                  |                      |                  |         |      |       |                                                                                                    |                         |                            |
| y Jury Panels        | Name                          |                                                          | Discipline       | Discipline           |                  | Country |      | Code  |                                                                                                    |                         |                            |
| ompetitions          |                               |                                                          | •                |                      |                  | •       |      | ~     |                                                                                                    |                         |                            |
|                      | Date from                     |                                                          | Date To          |                      |                  |         |      |       |                                                                                                    |                         |                            |
|                      | 29/05/2020                    |                                                          |                  |                      |                  |         |      |       |                                                                                                    |                         |                            |
|                      |                               |                                                          |                  |                      |                  |         |      |       |                                                                                                    |                         |                            |
|                      | Search Reset a                | •                                                        |                  |                      |                  |         |      |       | and                                                                                                    |                         |                            |
|                      | Search Reset a                | II trifes                                                |                  |                      |                  |         |      |       | Searc                                                                                                    | ıh, den                 |                            |
|                      | Search Reset a                | it/les                                                   |                  |                      | Country          | Code    | Site |       | Sear                                                                                                    | uh, den<br>Type / Homo  |                            |
|                      | Search Reset a                | atiles Corrpetition Name                                 | _                |                      | Country          | code    | Site |       | Discipline                                                                                                    | ch, den<br>Type / Homo  | Select                     |
|                      | Search Reset a                | till<br>trifes<br>Corrpetition Name                      |                  |                      | Country          | code    | Site |       | Search<br>Discipline                                                                                                    | den<br>Type / Homol     | Select                     |
|                      | Search Reset a                | till<br>stries<br>Competition Name                       |                  |                      | country          | Code    | Site |       | Search<br>Discipline                                                                                                    | th, den<br>Type / Homo  | Select<br>Select           |
|                      | Search Reset a                | tilles Corrpetition Name Correction                      |                  |                      | Country          | Code    | Site |       | Discipline                                                                                                    | th, den<br>Type / Homol | Select<br>Select<br>Select |
|                      | Search Reset a                | till<br>stiles<br>Corrpetition Name<br>Corrpetition Name |                  |                      | Country          | Code    | Site |       | Search<br>Discipline<br>Company<br>Company<br>Comp                                                                                                    | th. den<br>Type / Homol | Select<br>Select<br>Select |
|                      | Search Reset a                |                                                          |                  |                      | Country          | Code    | Site |       | Search<br>Discipline<br>Carlos<br>Carlos<br>Carlo | den<br>Type / Homoi     | Select<br>Select<br>Select |

6. Click one of the boxes, select one of the categories and click on "Submit Participation" button.

| 🦛 International watersb and waket: 🗙 | Ø TWWF                      | × @ wws                       | X   Ø Role and functions of the athletic        | ×   +                               |                              |                   | - 0    | $\times$ |
|--------------------------------------|-----------------------------|-------------------------------|-------------------------------------------------|-------------------------------------|------------------------------|-------------------|--------|----------|
| ← → ♂ ☆ ● ems.twurt.sp               | ort/Operator/SelectCompetit | onEvents/Oke9496d-dc01-404b-b | 66d - 1425875e45267athlateld = 70a65a27-2670-41 | 5e-9679-ca3b685117a65inu=%2FOperati | or%2FAthleteParticipations 🙀 | 0                 | e 1 😨  | 1        |
| <b>MULT</b> F                        |                             |                               |                                                 |                                     | ⊕ IWWF EMS                   | en@vandski.dk 🛛 🛛 | Logout |          |
| My Profile                           | Select Co                   | mpetition Even                | ts                                              |                                     |                              |                   |        |          |
| My Competitions                      |                             |                               |                                                 |                                     |                              |                   |        |          |
| My Jury Panels                       |                             |                               |                                                 | 0                                   |                              |                   |        |          |
| Competitions                         | Select Events               | <u>ک</u> د                    | 2                                               | <u> </u>                            | Click one of th              | e boxes           |        |          |
|                                      | Select Category             |                               |                                                 | •                                   | Select one of                | the catego        | ories  |          |
|                                      | Back                        |                               |                                                 | amit Participation                  |                              |                   |        |          |
|                                      |                             |                               |                                                 |                                     |                              |                   |        |          |
|                                      |                             |                               |                                                 |                                     |                              |                   |        |          |
|                                      |                             |                               |                                                 |                                     |                              |                   |        |          |

Sanctioned by Organizer

Subvented by

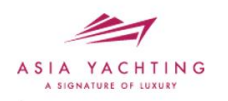

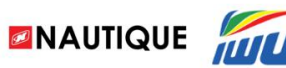

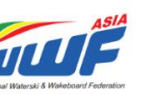

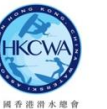

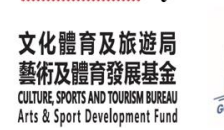

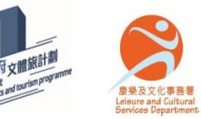

7. Wakesurf Category on IWWF EMS (24HKG003)

| Wakesurf Category mentioned in bulletin  | Category on EMS |      |
|------------------------------------------|-----------------|------|
| Women's / Men's Open Skim                | Open            | Skim |
| Women's / Men's Open Surf                | Open            | Surf |
| Junior Women's / Junior Men's Skim (U18) | Under 18        | Skim |
| Junior Women's/ Junior Men's Surf (U18)  | Under 18        | Surf |
| Women's / Men's Amateur Skim             | Amateur         | Skim |
| Women's / Men's Amateur Surf             | Amateur         | Surf |

8. Wakeboard Category on IWWF EMS (24HKG002)

| Wakeboard Category mentioned in bulletin | Category on EMS   |
|------------------------------------------|-------------------|
| Women's / Men's Novice                   | Open Beginer      |
| Women's / Men's Intermediate             | Open Intermediate |
| Women's / Men's Advanced                 | Advanced Open     |
| Women's / Men's Open                     | Open              |
| Men's Outlaw                             | Outlaw Open       |
| Men's Master (age 30 or above)           | Over 30 Masters   |
| Junior's Men (age 18 or under) /         | Under 18          |
| Junior's Women (age 18 or under)         |                   |

**Title Sponsor** 

Sanctioned by Organizer

Subvented by

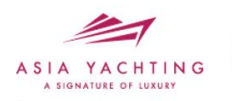

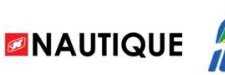

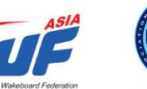

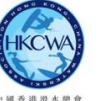

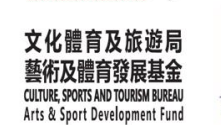

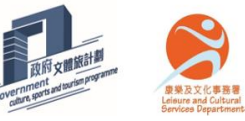

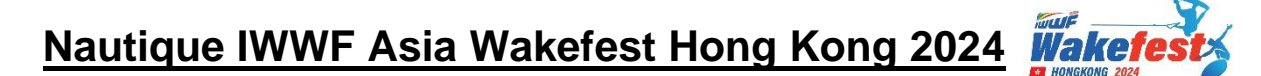

## 截止報名: 2024年6月14日

第1步:個人項目報名表:

Wakeboard: https://form.jotform.com/241151105668451 Wakesurf: https://form.jotform.com/241150812985457

## 第2步: IWWF EMS-比賽報名註冊

## 首次使用 IWWF EMS 註冊任何比賽的人

一旦您在本會網頁提交了 Wakefest 2024 的報名後,您需要等待本總會在 IWWF 的 EMS 上為您創建會員帳戶。本會在<mark>逢星期一</mark>為運動員創建帳戶。

當本會為您創建了 EMS 會員帳戶後,您將收到 IWWF 的 EMS 發送的電子郵件。

## 然後登入你的電子郵件帳戶,並點擊 "I agree" 按鈕

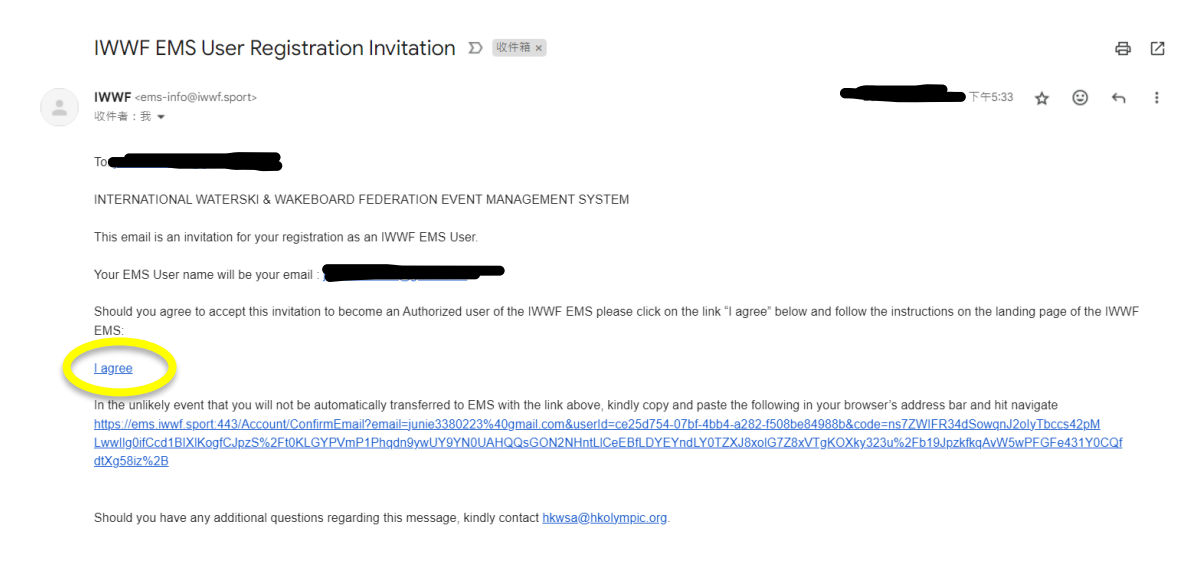

## 接下來,您需要使用電子郵件中提供的信息登錄 EMS 帳戶。

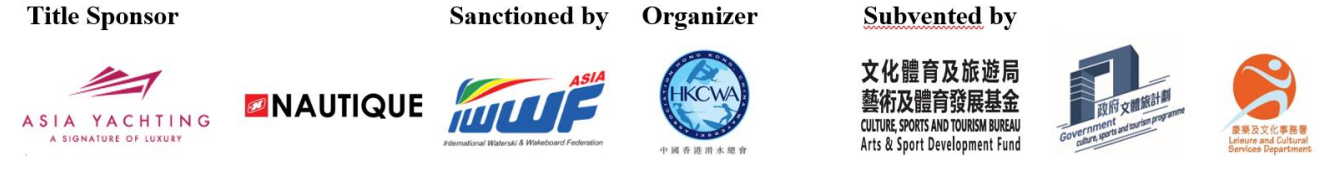

## EMS 網頁上報名適用於以下人士:

- 首次使用 IWWF EMS 註冊任何比賽的人
- 之前已創建 EMS 帳戶的人 (除了所有 Wakesurf Beginner 組別外)

請按照以下步驟在 EMS 網頁上報名 Wakefest 2024:

- 1. 運動員先登錄 EMS。
- 2. 請到 My Competitions,並點擊 "New participation" 按鈕。

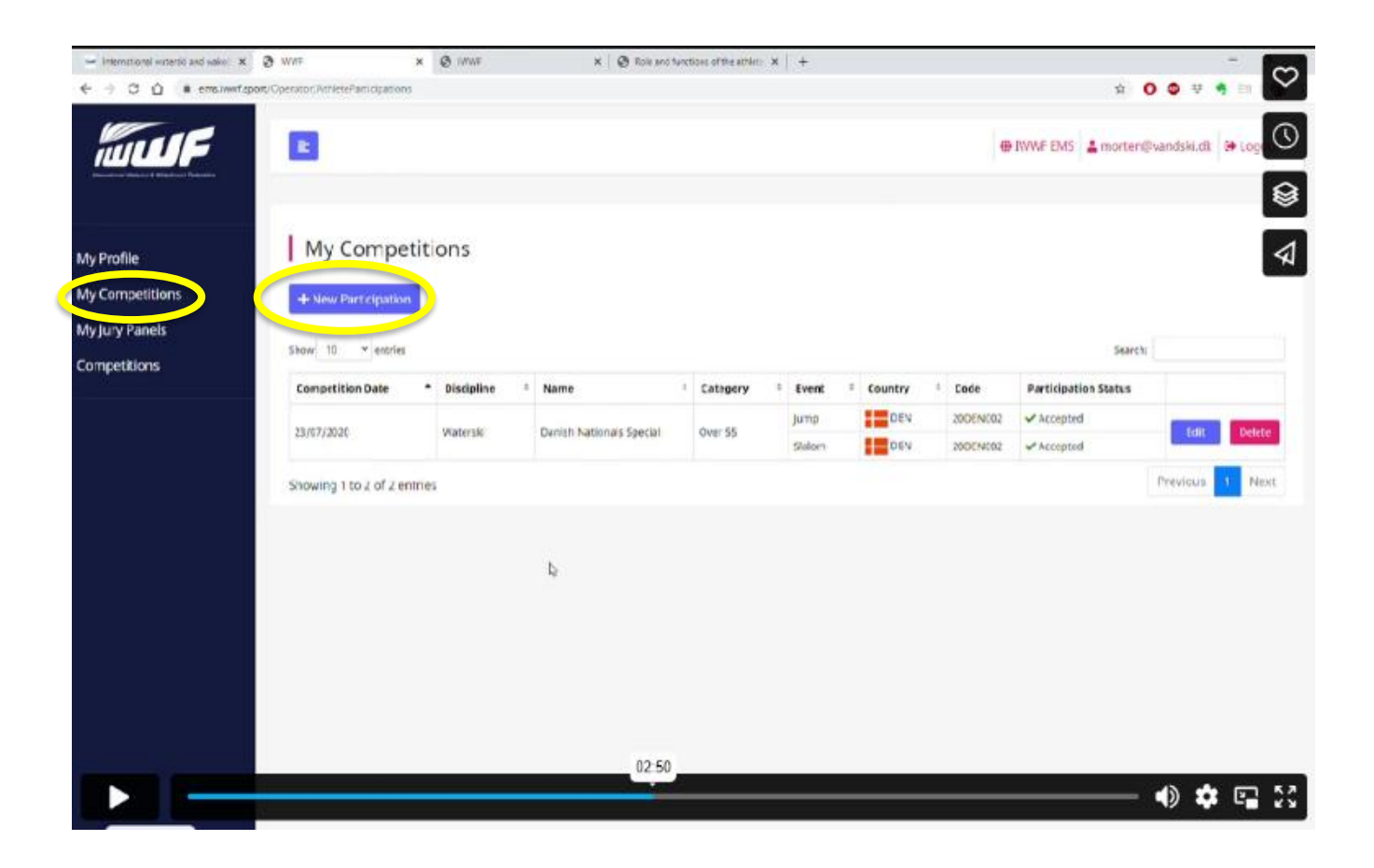

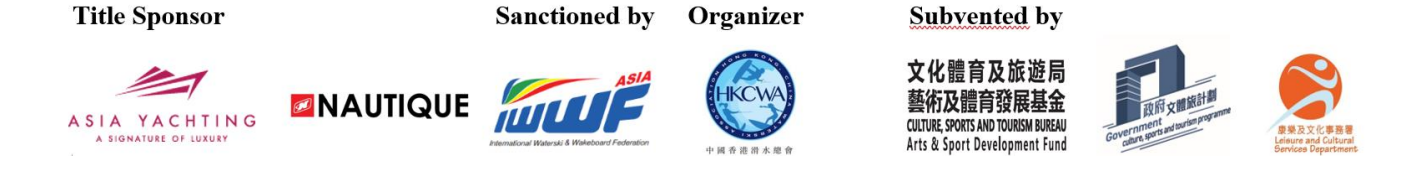

- 3. 從列表中選擇適當的比賽。按以下方式進行篩選:
  - Country : Hong Kong

参加 Wakeboard 比賽: Code "24HKG002"

参加 Wakesurf 比賽: Code "24HKG003"

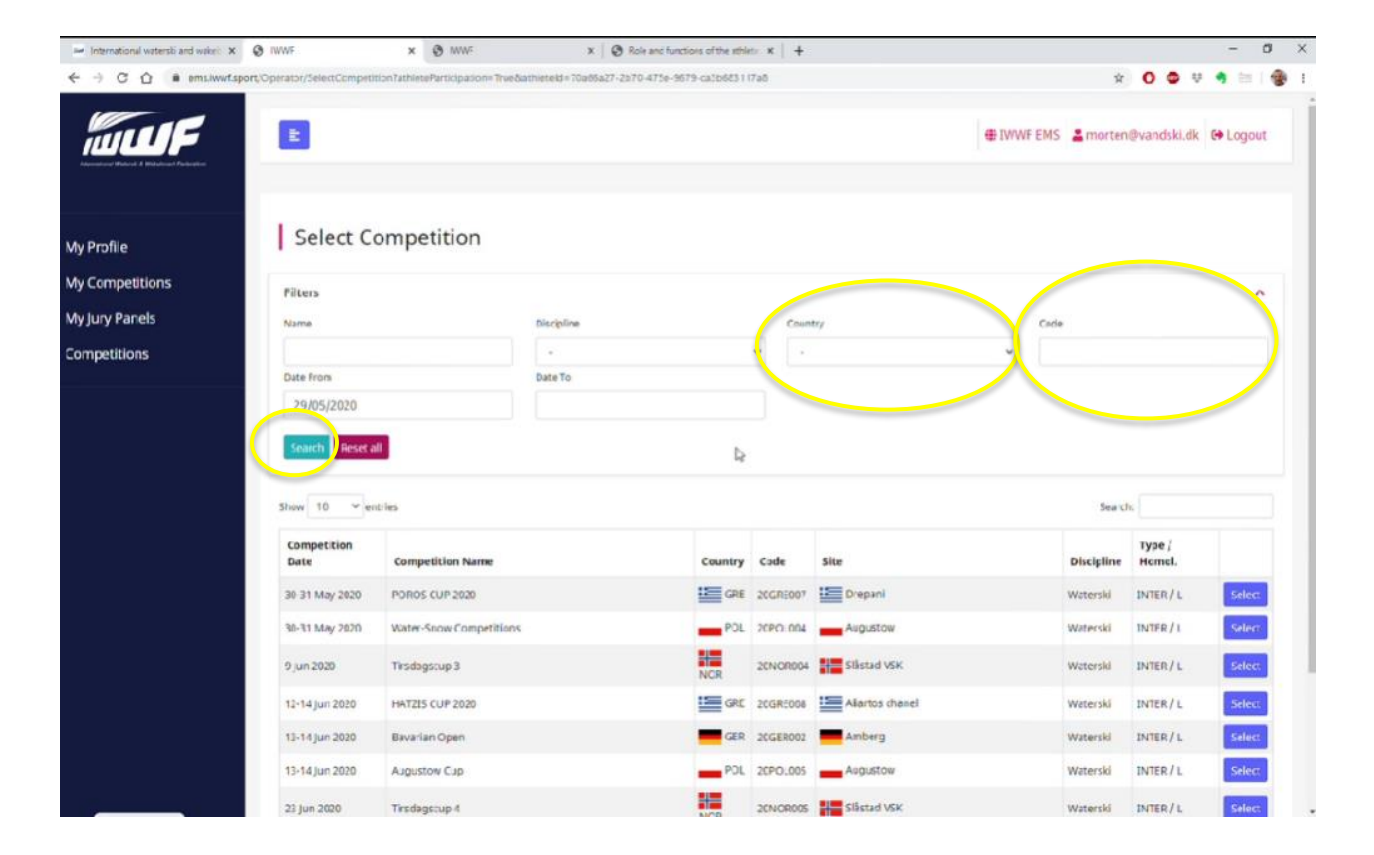

4. 點擊 "Search" 按鈕。

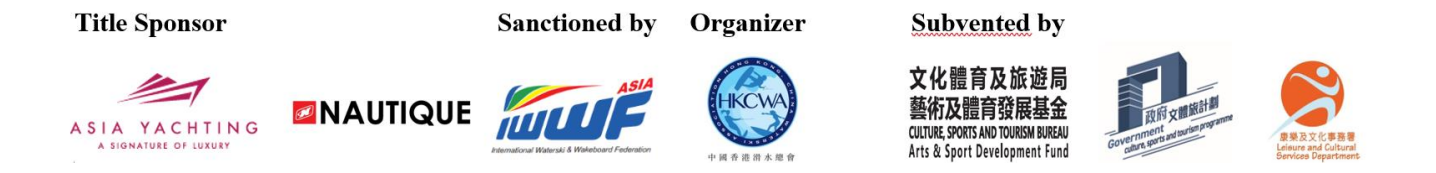

#### 5. 選擇"Nautique IWWF Asia Wakefest Hong Kong 2024"。

| 🛥 International waterski and wakel: 🗙 | Ø IWWF                     | × 🕲 INVIE                          | X SRole and fu             | nctions of the sthlete | ×   + |      |           |             |              | -           | ٥    |
|---------------------------------------|----------------------------|------------------------------------|----------------------------|------------------------|-------|------|-----------|-------------|--------------|-------------|------|
| ← → C ① @ ems.lwwf.spc                | ort/Operator/SelectCompeti | tion?athleteParticipation=True&ath | ietekl=10a65a27-2b70-475e- | 9679-ca3b683117a       | 8     |      |           | Ŷ           | 0 🗢 👻        | <b>3</b> E0 |      |
|                                       | E                          |                                    |                            |                        |       |      | ⊕ IWWF EN | 15 🚢 morten | @vandski.dk  | C Log       | gout |
| My Profile                            | Select C                   | ompetition                         |                            |                        |       |      |           |             |              |             |      |
| My Competitions                       | Filters                    |                                    |                            |                        |       |      |           |             |              |             | ~    |
| My Jury Panels                        | Name                       |                                    | Discipline                 |                        | Cour  | nory | Co        | de .        |              |             |      |
| Competitions                          |                            |                                    | -                          |                        | •     |      | ~         |             |              |             |      |
|                                       | Date From                  |                                    | Date To                    |                        |       |      |           |             |              |             |      |
|                                       | Search Reset a             |                                    |                            |                        |       |      |           |             |              |             |      |
|                                       | Show 10 ~ er               | tries                              |                            |                        |       |      |           | Seard       | n, den       |             |      |
|                                       | Competition<br>Date        | Competition Name                   |                            | Country                | Code  | Site |           | Discipline  | Type / Homol |             |      |
|                                       |                            |                                    |                            | -                      |       | -    |           | -           |              | 5e          | lect |
|                                       |                            | (                                  |                            |                        |       |      | b         | -           |              | Se          | lect |
|                                       |                            | -                                  | •                          | -                      |       |      |           | -           | -            | Se          | lect |
|                                       |                            |                                    |                            |                        |       |      |           |             |              | Se          | lect |
|                                       |                            |                                    |                            |                        |       |      |           | -           |              | Se          | lect |
|                                       |                            |                                    |                            |                        |       |      | 12        |             | Previous     | 1 N         | Next |
|                                       |                            |                                    |                            |                        |       |      |           |             |              |             |      |

6. 點擊其中一個方框,選擇一個類別,然後點擊 "Submit Participation" 按鈕。

| International watershi and wake     → C ① ● ems.lw | wf.sport.Operator/SelectCompetitionEv | x 🔮 WW <sup>2</sup><br>emi,/0xe966a.ac01-404b-b66a.4 | X   😧 Role and functions of the<br>I25873e45267athisteld = 70a65a27-2 | e athleti: 🛪   🛔<br>2070-475e-9679-ca3b6851117a85irus162 | FOperator%27AsheteParticipations \$ | - 0<br>0 0 0 4 10 10    |
|----------------------------------------------------|---------------------------------------|------------------------------------------------------|-----------------------------------------------------------------------|----------------------------------------------------------|-------------------------------------|-------------------------|
| шuF                                                |                                       |                                                      |                                                                       |                                                          | ⊕IWWFEMS ≜ mor                      | ten@vandski.dk 🕞 Logout |
| / Profile                                          | Select Com                            | petition Events                                      |                                                                       |                                                          |                                     |                         |
| Competitions                                       |                                       |                                                      |                                                                       |                                                          |                                     |                         |
| Jury Panels                                        |                                       |                                                      |                                                                       |                                                          |                                     |                         |
| mpetitions                                         |                                       |                                                      |                                                                       |                                                          |                                     |                         |
|                                                    | Select Events                         | 2                                                    | <b>S</b>                                                              |                                                          |                                     | 一個方                     |
|                                                    | Select Category                       |                                                      |                                                                       |                                                          |                                     |                         |
|                                                    |                                       |                                                      |                                                                       | · •                                                      | 選擇一個                                | 1                       |
|                                                    |                                       |                                                      |                                                                       |                                                          |                                     | ·                       |
|                                                    |                                       |                                                      |                                                                       |                                                          |                                     |                         |
|                                                    | Back                                  |                                                      | 4                                                                     | Submit Participation                                     |                                     |                         |
|                                                    |                                       |                                                      |                                                                       |                                                          |                                     |                         |
|                                                    |                                       |                                                      |                                                                       |                                                          |                                     |                         |
|                                                    |                                       |                                                      |                                                                       |                                                          |                                     |                         |

Sanctioned by Organizer

Subvented by

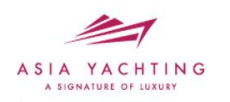

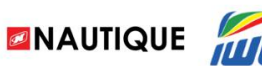

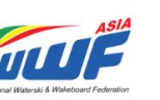

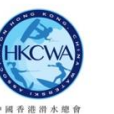

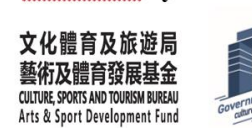

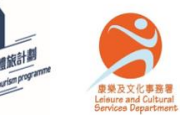

7. Wakesurf 組別在 IWWF EMS 系統 (24HKG003)

| 在章程上的 Wakesurf 組別名稱                      | 組別名稱在 EMS |      |
|------------------------------------------|-----------|------|
| Women's / Men's Open Skim                | Open      | Skim |
| Women's / Men's Open Surf                | Open      | Surf |
| Junior Women's / Junior Men's Skim (U18) | Under 18  | Skim |
| Junior Women's/ Junior Men's Surf (U18)  | Under 18  | Surf |
| Women's / Men's Amateur Skim             | Amateur   | Skim |
| Women's / Men's Amateur Surf             | Amateur   | Surf |

## 8. Wakeboard 組別在 IWWF EMS 系統(24HKG002)

| 在章程上的 Wakeboard 組別名稱             | 組別名稱在 EMS         |
|----------------------------------|-------------------|
| Women's / Men's Novice           | Open Beginer      |
| Women's / Men's Intermediate     | Open Intermediate |
| Women's / Men's Advanced         | Advanced Open     |
| Women's / Men's Open             | Open              |
| Men's Outlaw                     | Outlaw Open       |
| Men's Master (age 30 or above)   | Over 30 Masters   |
| Junior's Men (age 18 or under) / | Under 18          |
| Junior's Women (age 18 or under) |                   |